# Zespół B-D Elektrotechniki

# Laboratorium Elektroniki i Elektrotechniki Samochodowej

Temat ćwiczenia:

# Badanie nastawnika układu regulacji biegu jałowego w systemie Motronic

Opracowanie: dr hab. inż. S. DUER

2. Instrukcja do ćwiczenia laboratoryjnego

#### 2.1. Zapoznanie się z budową stanowiska laboratoryjnego oraz warunkami jego uruchamiania i ustawiania parametrów pracy

a) zapoznać się z instrukcją budowy i użytkowania stanowiska laboratoryjnego MO-TRONIC oraz warunkami jego uruchamiania i ustawiania parametrów pracy

#### 2.2. Zidentyfikowanie na stanowisku laboratoryjnym MOTRONIC zasadniczych elementów tego systemu

- a) wykorzystując schemat funkcjonalny zintegrowanego systemu sterującego Motronic zidentyfikować elementy w układzie zasilania paliwa i je porównać z elementami występującymi na (Rys. 2.1),
- b) wykorzystując schemat przedstawiony na (Rys. 1.1) narysować schemat układu zasilania paliwem w systemie Motronic.

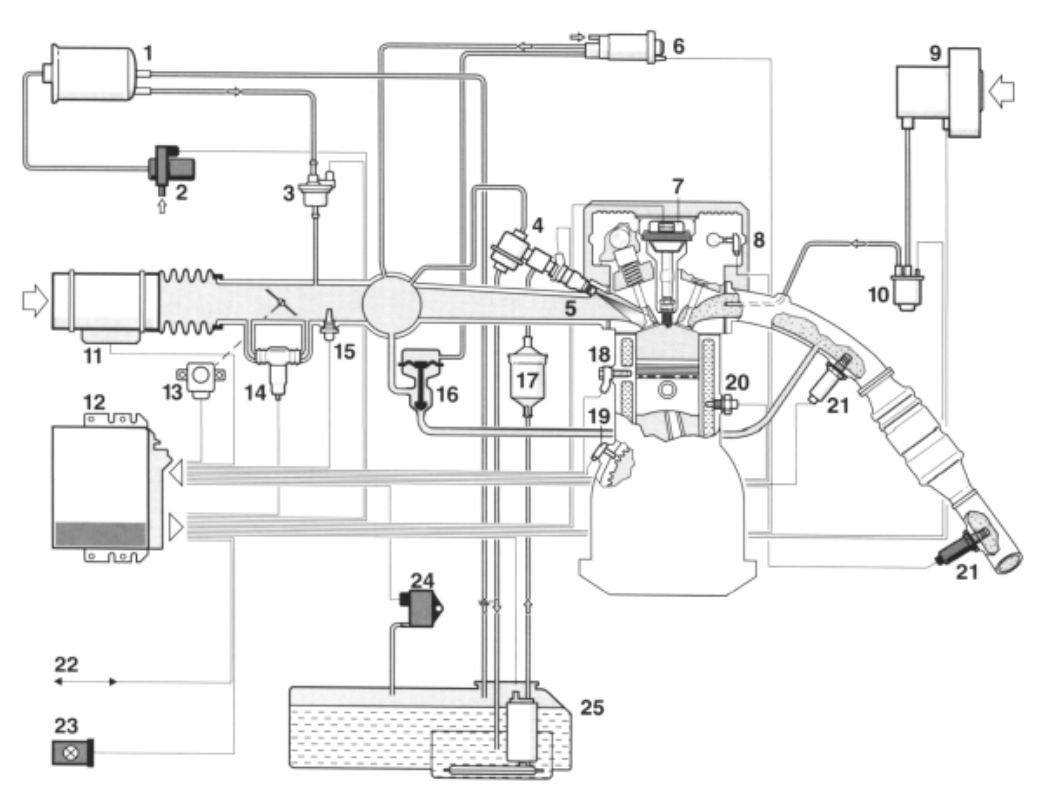

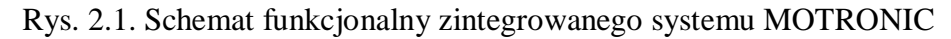

#### 2.6.2. Schemat stanowiska laboratoryjnego Motronic

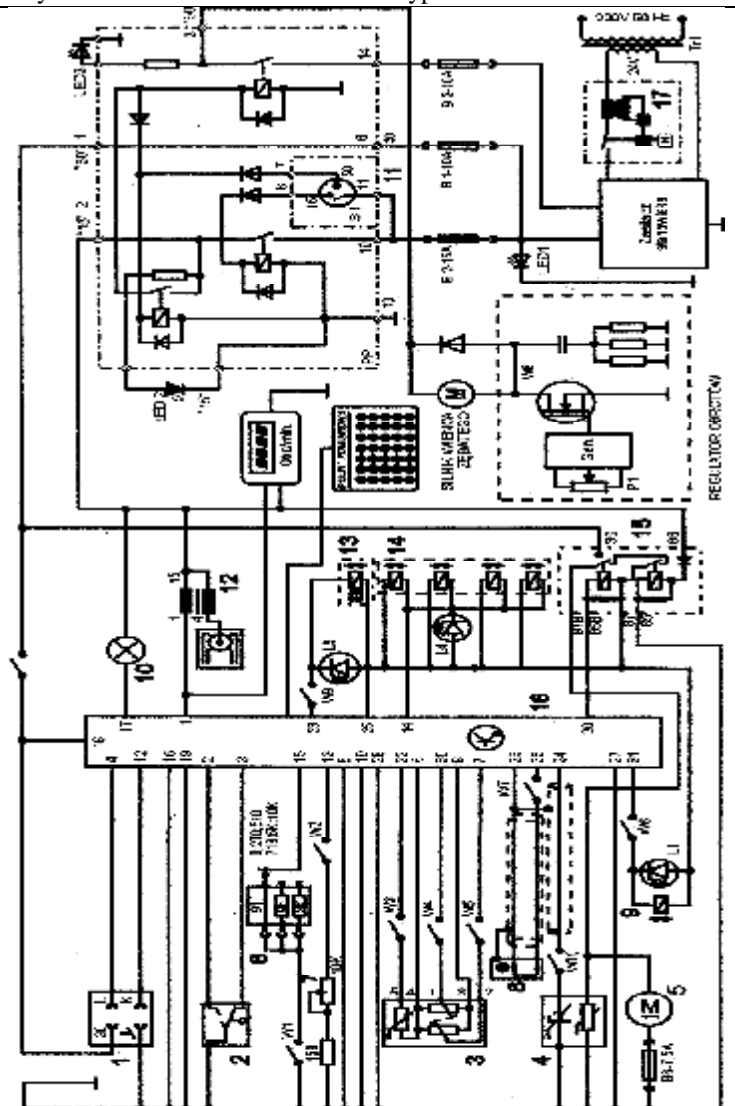

Rys. 2.6. Schemat ideowy stanowiska "System zintegrowany typu MOTRONIC ML 4.1.

Schemat ideowy połączeń elektrycznych stanowiska przedstawiono na (Rys. 2.6.). Oznaczenia podzespołów na schemacie ideowym są następujące:

- 1. Złącze diagnostyczne linia transmisji danych K i L.
- 2. Przełącznik położenia przepustnicy.
- 3. Przepływomierz powietrza typu mechanicznego potencjometryczny, wraz z czujnikiem temperatury zasysanego powietrza.
- 4. Sonda Lambda (w stanowisku zastąpił ją symulator sygnałów sondy Lambda).
- 5. Silnik elektryczny pompy paliwa.
- 6. Zestaw rezystorów i przełącznik obrotowy zmian liczby oktanowej paliwa.
- 7. Potencjometr symulacji temperatury silnika.
- 8. Czujnik położenia wału korbowego silnika (wieńca zębatego).
- 9. Zawór regeneracji filtra z węglem aktywnym.
- 10. Kontrolka sprawności i samodiagnozy systemu MOTRONIC.
- 11. Włącznik stacyjki.
- 12. Cewka zapłonowa WN.
- 13. Mechanizm biegu jałowego.
- 14. Zespół wtryskiwaczy paliwa.

15. Przekaźnik pompy paliwa.

16. Sterownik mikroprocesorowy systemu MOTRONIC.

17. Włącznik bezpiecznik automatyczny 16A.

oraz

#### W1 - przełącznik symulacji awarii w obwodzie rezystora oktanowego.

- W2 przełącznik symulacji awarii w obwodzie czujnika temperatury silnika.
- W3 przełącznik symulacji awarii czujnika temperatury zasysanego powietrza.
- W4 przełącznik symulacji awarii potencjometru poziomu CO.
- W5 przełącznik symulacji awarii potencjometru ilości zasysanego powietrza.
- W6 przełącznik symulacji awarii zaworu regeneracji filtra z węglem aktywnym.
- W7 przełącznik symulacji awarii czujnika położenia wału korbowego silnika.

#### W8 - przełącznik kasowania pamięci kodów usterek.

W9 - przełącznik symulacji awarii w obwodzie mechanizmu biegu jałowego.

W10 - przełącznik symulacji awarii w obwodzie sondy lambda.

L1 - kontrolka działania zaworu regeneracji filtra z węglem aktywnym.

L4 - kontrolka impulsu wtrysku.

LED1 - kontrolka napięcia w obwodzie zasilania – czerwona.

LED2 - kontrolka napięcia w obwodzie "15" - żółta.

LED3 - kontrolka napięcia w obwodzie "50" – zielona.

L5 - kontrolka zasilania mechanizmu biegu jałowego.

N - obrotomierz stanowiska.

#### 2.4. Wykonanie ćwiczenia

Do wykonania ćwiczenia wykorzystano stanowisko laboratoryjne elektronicznego sterowania silnikiem benzynowym typu Motronic ML 4.1 (rys. 1.25).

## 2.4.1. Zapoznanie się ze stanowiskiem laboratoryjnym oraz warunkami jego uruchamiania i ustawiania parametrów pracy silnika

Prowadzący nakazuje studentom zapoznać się z instrukcją budowy i użytkowania stanowiska laboratoryjnego MOTRONIC (rys. 1.26) oraz warunkami jego uruchamiania i ustawiania parametrów pracy. Schemat stanowiska laboratoryjnego przedstawiono na (rys. 1.26). Istniejące w tym urządzeniu (rys. 1.25) potencjometry symulacji pracy sondy lambda – 9 umożliwiają regulację częstotliwości zmian symulowanego napięcia sondy oraz zmianę współczynnika wypełnienia impulsu (k), tj. stosunku czasu trwania stanu mieszkanki bogatej do okresu trwania impulsu. Przykład typowej sondy lambda – 11 dla tego systemu zamontowano na tablicy stanowiska. Przykładowe przebiegi z sondy lambda przedstawiono na rysunkach 2.15, 2.16 i 2.17.

#### 2.4.2. Badanie układu regulacji biegu jałowego

Do badania układu regulacji biegu jałowego wykorzystywany jest oscyloskop UTD2082C.

#### 1. Przygotowanie oscyloskopu UTD2082C do pracy:

- a) podłączyć przewody oscyloskopu do stanowiska badawczego (masa i sygnałowy),
- b) wybrać rodzaj pracy oscyloskopu "AUTO",
- c) na ekranie uzyskuje się zobrazowanie mierzonego sygnału, ustalić podstawowe parametry mierzonego sygnału (amplituda i czas trwania),

- d) wybrać rodzaj pracy oscyloskopu "**RUN STOP"**, ten rodzaj pracy zapisuje mierzony sygnał w pamięci oscyloskopu.
- e) ustalić parametry mierzonego sygnału (amplituda i czas trwania) do pomiarów (widoczny jeden okres zmiany sygnału oraz właściwa amplituda),

#### 2. Pomiar parametrów sygnału na oscyloskopie UTD2082C:

- a) wybrać rodzaj pracy oscyloskopu "CURSOR",
- b) wykorzystując pokrętło "Position" (pion) przesunąć sygnał na ekranie do linii poziomu dolnego (linia wykropkowana na ekranie u dołu) (rys. 2.14),

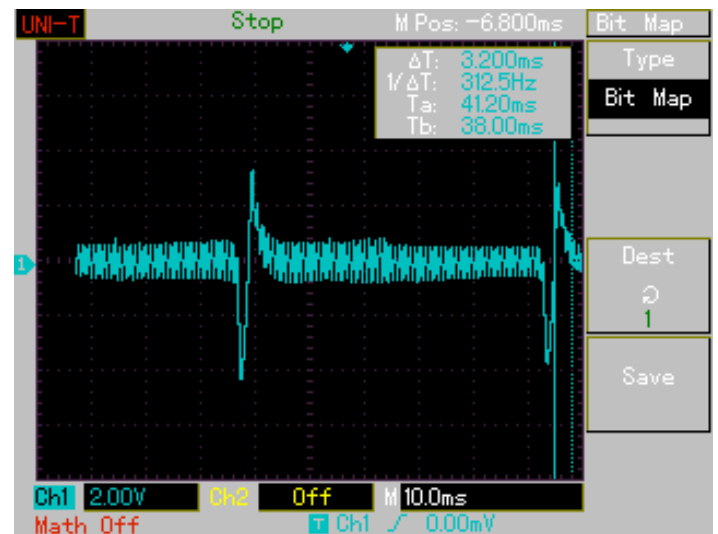

Rys. 2.14. Widok ekranu oscyloskopu UTD2082C podczas opcji "Zapis"

- c) wykorzystując pokrętło "Cursor" przesunąć "linię kursora" na linię poziomu dolnego (linia wykropkowana na ekranie u dołu) wartość mierzona wynosi  $\Delta V = 0,00 V$ ,
- d) pomiaru amplitudy sygnału dokonujemy pokrętłem "Cursor" przesuwając "linię kursora" na ekranie po amplitudzie sygnału, na ekranie odczytamy:  $\Delta V = \dots V$ ,

#### 3. Pomiar parametrów czasowych mierzonego sygnału:

- a) wybrać rodzaj pracy oscyloskopu "F1",
- b) wykorzystując pokrętło "Position" (poziom) przesunąć sygnał na ekranie do prawej linii poziomu (linia wykropkowana na ekranie prawa strona) (rys. 2.14),
- c) wykorzystując pokrętło "Cursor" przesunąć "linię kursora" na linię poziomu prawego (linia wykropkowana na ekranie prawa strona) na ekranie odczytamy:  $\Delta T = 0,00$  ms (rys. 2.14),
- d) pomiaru parametrów czasowych sygnału dokonujemy pokrętłem "Cursor" przesuwając "linię kursora" na ekranie po mierzonym sygnale, każdemu ustawieniu linii kursora na osi czasu sygnału odpowiada określony czas trwania:  $\Delta T = \dots ms$ ,

#### 4. Zapisanie parametrów sygnału (ekranu oscyloskopu UTD2082C) do pamięci przenośnej:

- a) podłączyć pamięć przenośną do gniazda oscyloskopu UTD2082C,
  - b) wybrać rodzaj pracy oscyloskopu "STORAGE",
  - c) na ekranie **oscyloskopu UTD2082C** pojawi się pasek menu: Type, Wale, Source CH1, Dest 4, Save (rys. 2.14),
  - d) zapisu sygnału do pamięci dokonuje się w następujący sposób, nacisnąć (F5) następnie (F1 dwukrotnie) ponownie nacisnąć (F5) oraz nacisnąć (F1 dwukrotnie),
  - e) po uzyskaniu na pasku menu napisu "Bit Map" dokonać zapisu "Save F4". Na ekranie oscyloskopu pojawia się napis "saveing".

Na podstawie dokonanych pomiarów należy wyznaczyć następujące wielkości:

• współczynnika wypełnienia impulsów zasilania (k) mechanizmu biegu jałowego w funkcji obciążenia silnika  $k = f(\alpha_0)$ ,

- współczynnika wypełnienia impulsów zasilania (k) mechanizmu biegu jałowego w funkcji prędkości obrotowej wału korbowego  $k = f(n_s)$ ,
- współczynnika wypełnienia impulsów zasilania (k) mechanizmu biegu jałowego w funkcji temperatury silnika  $k = f(T_s)$ .

Współczynnik wypełnienia impulsów zasilania (k) mechanizmu biegu przedstawiony w postaci zależności:

$$k = \frac{t_{i1}}{T},\tag{2.3}$$

gdzie: k – współczynnik wypełnienia impulsów zasilania mechanizmu biegu jałowego,  $t_{i1}$  – czas trwania impulsu dodatniego [ms], T – okres [ms].

Okres (T) czasu trwania napięcia zasilania mechanizmu biegu jałowego jest określony wzorem:

$$T = t_{i1} + t_{i2}, \tag{2.4}$$

gdzie: T – okres czasu napięcia zasilania mechanizmu biegu jałowego, t<sub>i2</sub> – czas trwania impulsu ujemnego [ms].

Wykresy przebiegów sterujących układem regulacji biegu jałowego dla małej i dużej prędkości obrotowej przedstawiono na (rys. 2.15, 2.16 i 2.17).

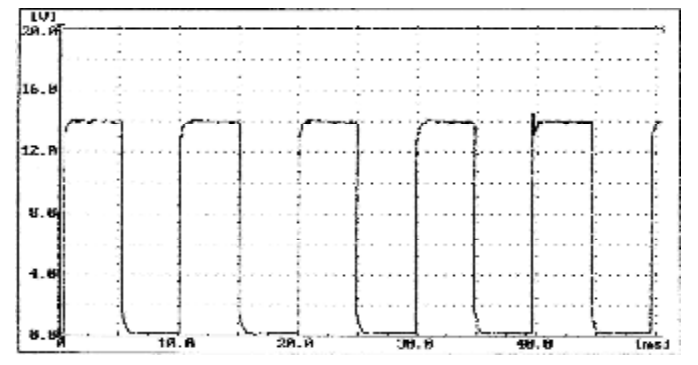

**Rys. 2.15.** Amplituda sygnału napięciowego zasilania mechanizmu wolnych obrotów – regulacja współczynnika wypełnienia impulsu – średnie napięcie około 5 V

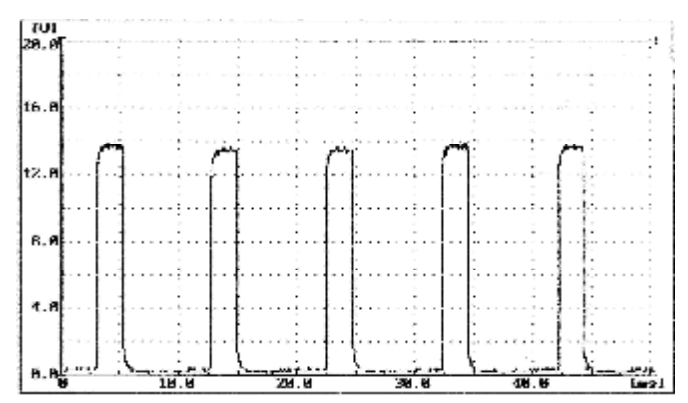

**Rys. 2.16.** Amplituda sygnału napięciowego zasilania mechanizmu wolnych obrotów – regulacja współczynnika wypełnienia impulsu – średnie napięcie około 8,3 V

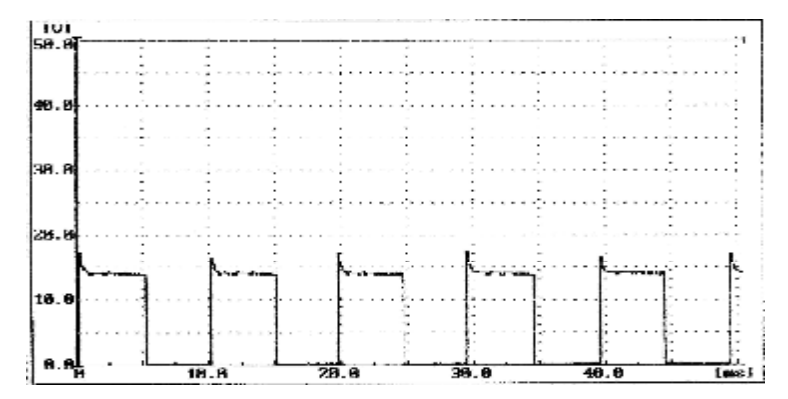

**Rys. 2.17.** Amplituda sygnału napięciowego zasilania mechanizmu wolnych obrotów – regulacja współczynnika wypełnienia impulsu – średnie napięcie około 5 V, większa skala napięciowa

#### 2.4.3. Wyznaczenie charakterystyki współczynnika wypełnienia impulsów sterujących mechanizmu wolnych obrotów w funkcji obciążenia silnika $k = f(a_0)$

Badanie należy przeprowadzić dla następujących parametrów pracy silnika:

- uchylenie przepustnicy  $\alpha_p = 0 \div 45^\circ$ ,
- temperatura silnika  $T_s = 90^{\circ}C$ ,
- $\alpha_Q$  uchylenie przesłony spiętrzającej przepływomierza (w zakresie badana),
- n<sub>s</sub> prędkość obrotowa silnika (w zakresie badana).

Wykonać pomiary wielkości mierzonych i wyniki wpisać do tabeli 2.1.

**Tabela 2.1.** Wyniki pomiarowe

| $\alpha_{\rm Q}$ | $n_{\rm s} = 1000$ | ) obr/min | $n_{\rm s} = 2000$ | ) obr/min | $n_{\rm s} = 3000$ | ) obr/min |
|------------------|--------------------|-----------|--------------------|-----------|--------------------|-----------|
| [stop]           | T [ms]             | k         | T [ms]             | k         | T [ms]             | k         |
| 0                |                    |           |                    |           |                    |           |
| •                |                    |           |                    |           |                    |           |
| 90               |                    |           |                    |           |                    |           |

### 2.4.4. Wyznaczenie charakterystyki współczynnika wypełnienia impulsów zasilania mechanizmu wolnych obrotów w funkcji prędkości obrotowej silnika $k = f(n_s)$

Badanie należy przeprowadzić dla następujących parametrów pracy silnika:

- uchylenie przepustnicy  $\alpha_p = 0 \div 45^\circ$ ,
- temperatura silnika  $T_s = 90^{\circ}C$ ,
- $\alpha_0$  uchylenie przesłony spiętrzającej przepływomierza (badana),
- n<sub>s</sub> prędkość obrotowa silnika (badana).

Wykonać pomiary wielkości mierzonych, wyniki wpisać do tabeli 2.2.

#### Tabela 2.2. Wyniki pomiarowe

| n <sub>s</sub>       | $\alpha_{\rm Q} = 0^{\circ}$ | ) | $\alpha_{\rm Q} = 30$ | )° | $\alpha_{\rm Q} = 60$ | 0 | $\alpha_{\rm Q} = 90$ | 0 |
|----------------------|------------------------------|---|-----------------------|----|-----------------------|---|-----------------------|---|
|                      | Т                            | k | Т                     | k  | Т                     | k | Т                     | k |
| [obr/min]            | [ms]                         |   | [ms]                  |    | [ms]                  |   | [ms]                  |   |
| $n_{s \min} = \dots$ |                              |   |                       |    |                       |   |                       |   |
|                      |                              |   |                       |    |                       |   |                       |   |
| $n_{s max} = \dots$  |                              |   |                       |    |                       |   |                       |   |

2.4.5. Wyznaczenie charakterystyki współczynnika wypełnienia impulsów zasilania mechanizmu wolnych obrotów w funkcji temperatury silnika  $k = f(T_s)$ 

Badanie należy przeprowadzić dla następujących parametrów pracy silnika:

- uchylenie przepustnicy  $\alpha_p$  (badana),
- temperatura silnika T<sub>s</sub> (badana),
- uchylenie przesłony spiętrzającej przepływomierza  $\alpha_0 = 0^\circ$ ,
- prędkość obrotowa silnika n<sub>s</sub> = 1000 obr/min.

Wykonać pomiary wielkości mierzonych i wyniki wpisać do tabeli 2.3.

Tabela 2.3.Wyniki pomiarowe

| $T_s [°C]$            | $\alpha_{\rm p} = 0^{\circ}$ |   | $\alpha_{\rm p} = 0 \div 45^{\circ}$ |   | $\alpha_p = 45 \div 90^\circ$ |   |
|-----------------------|------------------------------|---|--------------------------------------|---|-------------------------------|---|
|                       | T [ms]                       | k | T [ms]                               | k | T [ms]                        | Κ |
| $T_{s \min} = \ldots$ |                              |   |                                      |   |                               |   |
|                       |                              |   |                                      |   |                               |   |
| $T_{s max}$           |                              |   |                                      |   |                               |   |
| =                     |                              |   |                                      |   |                               |   |

#### 2.5. Badanie sterownika systemu Motronic w zakresie wypracowania sygnałów sterujących silnikiem na biegu jałowym

#### 2.5.1. Przygotowanie diagnoskopu Opelscaner do pracy

- a) wykorzystując schemat funkcjonalny zintegrowanego systemu sterującego Motronic oraz diagnoskop zestawić stanowisko pomiarowe (rys. 2.18),
- b) zgodnie z instrukcję użytkowania diagnoskopu przygotować urządzenie do pracy,
- c) uruchomić program komputerowy Opelscaner,
- d) na ekranie monitora uzyskamy obraz (rys. 2.18),
- e) zidentyfikować typ sterownika samochodowego "Selekt ECU" oraz rocznik samochodu i jego markę, poprawność wykonanych czynności zaakceptować w okienku programu "OK.",
- f) po właściwym zinterpretowaniu sterownika przez diagnoskop na ekranie monitora uzyskujemy obraz (rys. 2.18),
- g) włączyć zasilanie do stanowiska laboratoryjnego Motronic,
- h) w okienku programu komputerowy Opelscaner uruchomić program w okienku "START",

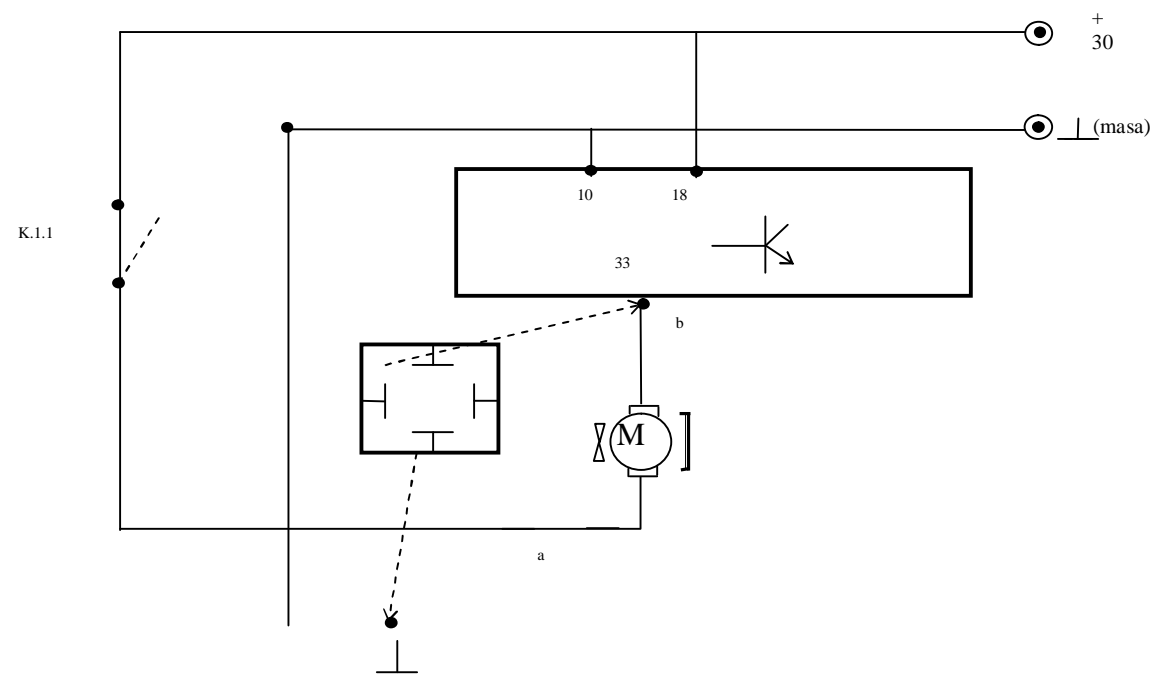

Rys. 2.18. Schemat pomiarowy sygnałów sterujących silnikiem na biegu jałowym

- 2.5. Badanie sterownika systemu MOTRONIC w zakresie wypracowania...
  - a) wybrać żądany tryb pracy diagnoskopu **Opelscaner** np. "Paramteters" na ekranie monitora uzyskamy obraz (rys. 2.19),

| <br>12 Trouble Loder                                                         | 15: Ringha 16: Special                 |            |
|------------------------------------------------------------------------------|----------------------------------------|------------|
|                                                                              |                                        | DIC        |
| ECU Identification                                                           |                                        |            |
| ECU Paramoter Nome                                                           | ECU Parameter Value                    |            |
| Supplier Herdware Number<br>Supplier Software Number<br>OPT1 Hardware Number | 8261208100<br>1267355427<br>FE90233741 | 2000000000 |
|                                                                              |                                        | Print      |
|                                                                              |                                        |            |
|                                                                              |                                        |            |
|                                                                              |                                        |            |
|                                                                              |                                        |            |
|                                                                              |                                        | \$10#      |
|                                                                              |                                        |            |
|                                                                              |                                        |            |
|                                                                              |                                        | 000 +5     |

Rys. 2.19. Widok ekranu monitora diagnoskop Opelscaner w przypadku wybrania trybu pracy "Graphs"

- a) w przypadku wybrania trybu pracy diagnoskopu **Opelscaner** "Graphs",
- b) ustawić dla czterech kanałów graficznych rodzaj mierzonych sygnałów, oddzielnie dla każdego kanału (rys. 2.20),
- c) rodzaj mierzonych parametrów pracy silnika i sygnałów w trybie graficznym zamieszczono w tablicy 2.4,

**Tablica 2.4.** Parametry i sygnały określające pracę silnika w trybie graficznym diagnoskopu Opelscaner

| Lp. | Mierzone parametry          | y sygnałów sterujących silnikiem             | Parametry |
|-----|-----------------------------|----------------------------------------------|-----------|
|     | Nazwa angielska             | Nazwa polska                                 |           |
| 1   | 2                           | 3                                            | 4         |
| 1.  | Engine Speed                | Prędkość obrotowa                            | obr/min   |
| 2.  | Spark Advance               | Kąt wyprzedzenia zapłonu                     | °CA       |
| 3.  | Battery Voltage             | Napięcie akumulatora                         | V         |
| 4.  | Innjection Pulse            | Czas wtrysku                                 | ms        |
| 5.  | Air Flow Meter              | Sygnał z przepływomierza po-<br>wietrza      | V         |
| 6.  | Intake Air Tempera-<br>ture | Temperatura zasysanego powie-<br>trza        | °C        |
| 7.  | Intake Air Tempera-         | Temperatura zasysanego powie-                | V         |
|     | ture                        | trza                                         |           |
| 8.  | Coolant Temperature         | Temperatura płynu chłodzące-<br>go (silnika) | °C        |
| 9.  | Coolant Temperature         | Temperatura płynu chłodzącego<br>(silnika)   | V         |
| 10. | Engine Load Signal          | Sygnał obciążenia silnika                    | ms        |
| 11. | O2S Signal (Oxygen sensor)  | Sygnał z czujnika tlenu-sonda<br>lambda      | mV        |
| 12. | O2S Integrator              | Integrator sondy lambda                      | Krok      |
| 13. | O2S BLM Partia              | Obciążenie częściowe sygnał                  | Krok      |
|     | Load                        | sondy lambda                                 |           |
| 14. | O2S BLM Idle                | Bieg jałowy sygnał sondy lamb-<br>da         | Krok      |
| 15. | IAC Block Learn             | Nauczanie (obwód elektrozaworu               | Krok      |

|     | (Inlet Air Control)      | kontroli powietrza w układzie     |      |
|-----|--------------------------|-----------------------------------|------|
|     |                          | kolektora ssącego)                |      |
| 16. | IAC Integrator           | Integrator (obwód elektrozaworu   | Krok |
|     | (Inlet Air Control)      | kontroli powietrza w układzie     |      |
|     |                          | kolektora ssącego)                |      |
| 17. | IAC Adaptation Slo-      | Adaptacja zbocza (obwód elek-     | krok |
|     | pe                       | trozaworu kontroli powietrza w    |      |
|     |                          | układzie kolektora ssącego)       |      |
| 18. | CO Pot. Voltage          | Napięcie                          | V    |
| 19. | Fuel Tank Ventilation    | Zawór regeneracji filtra z węglem |      |
|     | Valve                    | aktywnym                          |      |
|     |                          |                                   |      |
| 20. | <b>TPS Full Position</b> | Czujnik otwarcia przepustnicy     |      |
|     | (Throttle Position       | (Pełne obciążenie)                |      |
|     | Sensor)                  |                                   |      |
| 21. | TPS Idle Position        | Czujnik otwarcia przepustnicy     |      |
|     |                          | (Bieg jałowy)                     |      |
| 22. | Transmission Coding      | Kod skrzyni biegów (manu-         |      |
|     |                          | al/automat)                       |      |
| 23. | Park/Neutral Switch      | Informacja o załączonym biegu P   |      |
|     |                          | lub N                             |      |
| 24. | Exhaust Coding           | Kod spalin/ ukł. Recyrkulacji     |      |
|     |                          | spalin                            |      |
| 25. | O2S Control              | Kontrola O2S                      |      |
| 26. | Torque Control           | Kontrola momentu obrotowego       |      |
| 27. | A/C Information          | Sygnał informujący o załączeni    |      |
|     | Switch                   | układu klimatyzacji               |      |
| 28  | A/C Compressor           | Sygnał informujący o załączeni    |      |
|     | Switch                   | kompresora klimatyzacji           |      |

205. Badanie sterownika systemu MOTRONIC w zakresie wypracowania...

d) na ekranie monitora uzyskamy obraz (rys. 2.20),

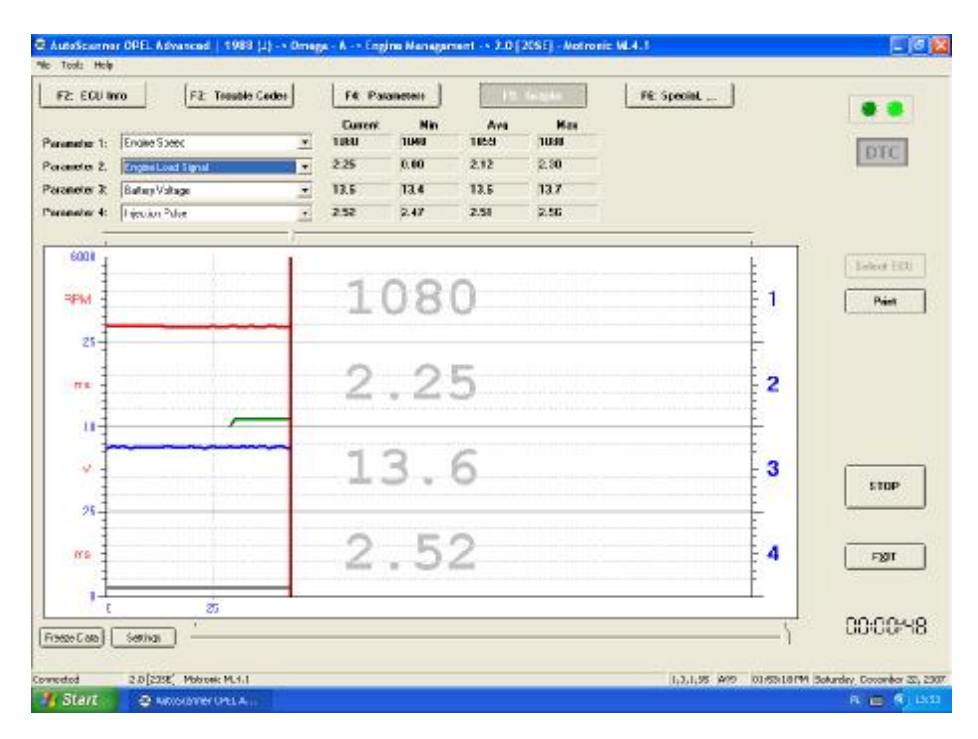

**Rys. 2.20.** Widok ekranu monitora diagnoskop Opelscaner w przypadku wybrania trybu pracy "Graphs" po badaniu

## 2.5.2. Badanie "mapy roboczej' sterującej wtryskiem w systemie Motronic w rodzaju pracy bieg jałowy

Przykładową "mapę roboczą' sterującą wtryskiem w systemie Motronic dla rodzaju pracy bieg jałowy przedstawiono na rys. 2.21.

- **Rys. 2.21.** Wykres "Mapa robocza" charakterystyka czasu wtrysku t<sub>i</sub> dla biegu jałowego w funkcji obciążenia silnika dla różnych wartości temperatury silnika (przykład)
  - e) wykorzystując schemat funkcjonalny zintegrowanego systemu sterującego Motronic oraz diagnoskop zestawić stanowisko pomiarowe,
  - f) ustawić warunki pracy systemu Motronic:
    - kąt wychylenia klapy przepływomierza α<sub>Q</sub> zmienny (od 0°C do 100°C dla 10 ustawień),
    - temperatura silnika z przedziału od 10 do 85 °C,
    - temperatura powietrza 20 °C,
    - przepustnica otwarta,
    - prędkość obrotowa silnika (n) zmienna (od 700 do 900 obr/min) kolejno co n = ..... obr/min dla obciążenia silnika na biegu jałowym.
  - g) wyniki pomiarowe:  $t_w$  czas wtrysku; n i  $\alpha_Q$  wpisać do tabeli 2.5.
- **Tabela 2.5.** Czas wtrysku t<sub>i</sub> w funkcji zmian prędkości obrotowej na biegu jałowym silnika dla 3 różnych temperatur cieczy chłodzącej

|                    | Ustawienie przepływomierza powietrza $\alpha_Q = \dots [^{\circ}]$ |                     |                     |  |  |
|--------------------|--------------------------------------------------------------------|---------------------|---------------------|--|--|
|                    | Temperatura silnika [°C]                                           |                     |                     |  |  |
| Obroty silnika     | T =[°C]                                                            | $T = [^{o}C]$       | $T = [^{o}C]$       |  |  |
| n [obr/min]        | t <sub>i</sub> [ms]                                                | t <sub>i</sub> [ms] | t <sub>i</sub> [ms] |  |  |
| $n_{\min} = \dots$ |                                                                    |                     |                     |  |  |
|                    |                                                                    |                     |                     |  |  |
| $n_{max} = \dots$  |                                                                    |                     |                     |  |  |

2.5.3. Badanie "mapy roboczej" sterującej kątem wyprzedzenia zapłonu w rodzaju pracy bieg jałowy w systemie Motronic

Przykładową "mapę roboczą' sterującą kątem wyprzedzenia zapłonu w systemie Motronic dla rodzaju pracy bieg jałowy przedstawiono na rys. 2.22.

- **Rys. 2.22.** Wykres "Mapa robocza" charakterystyka KWZ dla biegu jałowego w funkcji obciążenia silnika dla trzech różnych wartości temperatury silnika (przykład)
  - h) wykorzystując schemat funkcjonalny zintegrowanego systemu sterującego Motronic oraz diagnoskop zestawić stanowisko pomiarowe,
  - i) ustawić następujące warunki pracy systemu Motronic:
    - kąt wychylenia klapy przepływomierza ( $\alpha_Q$ ) zmienny (od 0°C do 100°C dla 10 ustawień),
    - temperatura silnika z przedziału od 10 do 85°C,
    - temperatura powietrza 20°C,
    - przepustnica otwarta,
    - prędkość obrotowa silnika (n) zmienna (od 600 do 900 obr/min) kolejno co 100 obr/min dla obciążenia silnika na biegu jałowym.
  - o. wyniki pomiarowe: KWZ kątem wyprzedzenia zapłonu; n i  $\alpha_0$  wpisać do tabeli 2.6.

 Tabela 2.6. Kąt wyprzedzenia zapłonu KWZ w funkcji zmian prędkości obrotowej na biegu jałowym silnika dla 3 różnych temperatur cieczy chłodzącej

|                    | Ustawienie przepływomierza powietrza $\alpha_Q = \dots [^{\circ}]$ |          |               |  |  |
|--------------------|--------------------------------------------------------------------|----------|---------------|--|--|
|                    | Temperatura silnika [°C]                                           |          |               |  |  |
| Obroty silnika     | $T = \dots [^{o}C]$                                                | T = [°C] | $T = [^{o}C]$ |  |  |
| n [obr/min]        | KWZ [°]                                                            | KWZ [°]  | KWZ [°]       |  |  |
| $n_{min} = \dots$  |                                                                    |          |               |  |  |
|                    |                                                                    |          |               |  |  |
| n <sub>max</sub> = |                                                                    |          |               |  |  |

#### 2.6. Opracowanie wyników pomiarów i wnioski

- 1. W sprawozdaniu zamieścić schemat blokowy stanowiska pomiarowego.
- 2. Podać wyniki pomiarów w tabelach oraz zamieścić opis stosowanych przyrządów.
- 3. Wykreślić charakterystyki współczynnika wtrysku paliwa w funkcji temperatury silnika  $t_w = f(T_s)$ dla zadanego uchylenia klapy spiętrzającej przepływomierza  $\alpha_Q$ , uchylenia przepustnicy  $\alpha_p$  i prędkości obrotowej silnika n<sub>s</sub>. Wyniki zamieścić na wspólnym wykresie.
- 4. Wykreślić "mapę roboczą" charakterystykę współczynnika wtrysku paliwa w funkcji obciążenia silnika  $t_w = f(\alpha_Q, n_s)$  dla ustalonych: temperatury silnika  $T_s$  i kąta uchylenia przepustnicy  $\alpha_p$ . Wyniki zamieścić na wspólnym wykresie.
- 5. Wykreślić "mapę roboczą" charakterystykę czasu wtrysku w funkcji prędkości obrotowej wału

| 2.5. Badanie sterownika systemu MOTRONIC w zakresie wypracowania                          | 13   |
|-------------------------------------------------------------------------------------------|------|
| korbowago t $-f(\alpha - n)$ dla zadanago uchulanja klanu snjetrzajagoj przenkuyomierza s | uchy |

- korbowego  $t_w = f(\alpha_Q, n_s)$ , dla zadanego uchylenia klapy spiętrzającej przepływomierza  $\alpha_Q$ , uchylenia przepustnicy  $\alpha_p$ , i temperatury silnika T. Wyniki zamieścić na wspólnym wykresie.
- 6. Wykreślić "mapę roboczą" czasu wtrysku paliwa w funkcji temperatury silnika  $t_w = f(T, n_s)$  dla zadanego kąta uchylenia klapy spiętrzającej przepływomierza  $\alpha_Q$ , uchylenia przepustnicy  $\alpha_p$  i prędkości obrotowej silnika  $n_s$  dla zakresu biegu jałowego. Wyniki zamieścić na wspólnym wykresie.
- 7. Opracować wnioski i spostrzeżenia własne dotyczące wypracowania sygnałów sterujących przez sterownik systemu w różnych warunkach pracy silnika.
- 8. Podać przykłady obliczeń współczynnika (k).
- 9. Określić zakres największego wpływu sygnałów  $\alpha_Q$ ,  $n_s$ , T na dawkę wtryskiwanego paliwa.

#### 2.7. Pytania kontrolne

- 1. Wymienić sposoby realizowania wtrysku paliwa.
- 2. Opisać budowę elektronicznego układu wtrysku paliwa typu Motronic.
- 3. Opisać budowę oraz zasadę pracy wtryskiwaczy w systemie Jetronic lub w systemie Motronic.
- 4. Wymienić rodzaje stosowanych układów wtryskowych.
- 5. Omówić możliwe kierunki rozwoju układów wtryskowych paliwa.
- 6. Wymienić układy wchodzące w skład jednostki sterującej w układzie Jetronic lub w systemie Motronic.
- 7. Wymienić podstawowe elementy układu wtryskowego.
- 8. Porównać układ LE–Jetronic z układem Motronic.
- 9. Narysować i omówić czujniki stosowane w systemach Motronic.